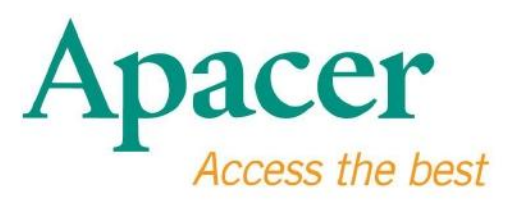

## Bruksanvisning för USB 3.0 Flashdrive

www.apacer.com

## Innehållsförteckning

| 1. Översikt                            | 2 |
|----------------------------------------|---|
| 2. Läs detta före användning           | 2 |
| 3. Produktegenskaper                   | 3 |
| 4. Systemsupport                       | 3 |
| 5. Att Komma Igång                     | 3 |
| 6. Att koppla bort enheten             | 5 |
| 7. Att formatera enheten under Windows | 5 |
| 8. Att formatera enheten under Mac OS  | 9 |

# 1. Översikt

Tack för ditt köp av vår USB 3.0 Flashdrive. Denna portabla lagringsenhet uppfyller kraven enligt de senaste supersnabba USB 3.0 standarderna och tillhandahåller läsoch skrivhastigheter upp till 5 Gbit/s samtidigt som den är kompatibel med specifikationen för USB 2.0. Sätt helt enkelt in enheten i en ledig USP-port på valfri dator, och överföring av data såsom video med högupplösning, stora audiofiler och bildfiler med hög upplösning kan utföras enkelt och bekvämt.

## 2. Läs detta före användning

Var god säkerställ att din dator stöder specifikationen för USB 3.0/2.0. Denna USB 3.0 Flashdrive arbetar i USB 2.0-läge om hårdvaran eller operativsystemet i din dator är konfigurerat till att arbeta i USB 2.0 överföringsläge.

För att arbeta med USB 3.0-hastighet måste denna Apacer flashdrive arbeta med standard USB 3.0 gränssnitt och tillhörande drivrutiner. För frågor om din dator kan arbeta med USB 3.0, var god se datorns bruksanvisning eller kontakta dess återförsäljare.

Koppla aldrig bort enheten när överföring pågår då annars ett programfel kan uppstå. För att säkert koppla bort USB 3.0 Flasdrive, använd funktionen "Safely Remove Hardware" (Säker ta bor hårdvara) innan enheten kopplas bort från datorn. Högerklicka på hårdvarusymbolen med en grön pil. Meddelandet "Safely Remove Hardware" (Säker ta bor hårdvara) visas.

Det verkliga användbara minnesutrymmet i denna enhet är mindre än är angivet på förpackningen. Detta beror på skillnaden i filformaten, och algoritmerna varierar mellan olika operativsystem. Dessutom är en liten del av minnesutrymmet reserverat för systemfiler och datasektorer för stabil funktion. Säkerhetskopiera dina data regelbundet, antingen till en dator eller en annan lagringsenhet. Apacer påtar sig inget ansvar för förlust av data eller skada under användningen.

### 3. Produktegenskaper

Kompatibelt med supersnabb USB 3.0 standard specifikation. Baklänges kompatibel med USB specifikation 2.0 Sann "plug and play"-anslutning stöder hot swap Strömförsörjs direkt från USB-porten; ingen yttre strömförsörjning krävs.

#### 4. Systemsupport

Windows XP/Vista/7/8 or later Linux Kernel: 2.6.x or later Mac OS 10.4.x or later

### 5. Att Komma Igång

Anslut enheten till en ledig USB 2.0/3.0-port på datorn varvid den bör upptäckas automatiskt.

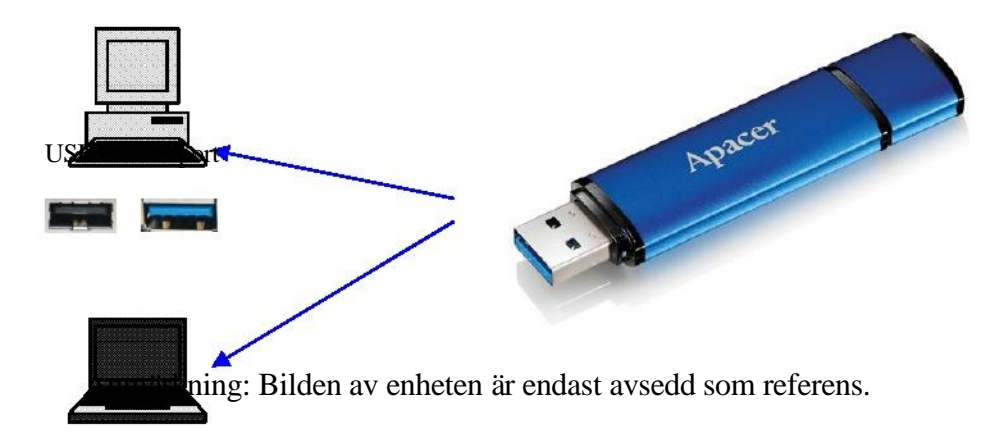

Denna figur visar en anslutning till en bärbar dator.

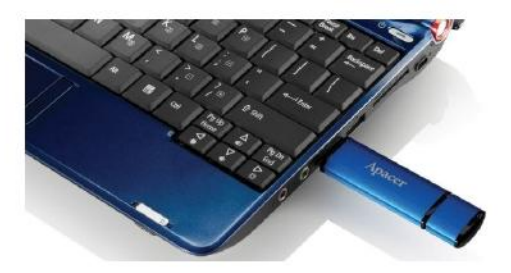

Din dator kommer att upptäcka enheten, och tillhörande maskinvaruikon (den med grön pil över) visas på skärmen. Meddelande "Found New Hardware" (Hittat ny maskinvara) kan öppnas.

🕕 Found New Hardware 🗙

Ikonen för Removable-enheten (namnet kan variera boende operativsystemet) kommer att visas i "My Computer" (Min dator). Dubbelklicka på ikonen för att öppna denna enhets minnesutrymme. Ö verföring av data och filer kan nu ske.

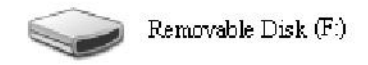

Anmärkning: Windows operativsystem bestämmer första lediga bokstav för drivenheten i bokstavsordning. Till exempel, i figuren "Removable Disk (F:)" (Borttagbar disk (F:)) är bokstaven F den första lediga.

Windowsanvändare kan se fönstret AutoRun när enheten ansluts till en dator. Välj "Open folder to view files" (Ö ppna mappen) för att se data och filer på enheten. Var god observera att denna bild visar Windows XP. För användare av Windows Vista/7 kan en dialogruta öppnas med en överskrift såsom "AutoPlay" i stället för "Removable Disk" (Borttagbar disk) enligt nedan.

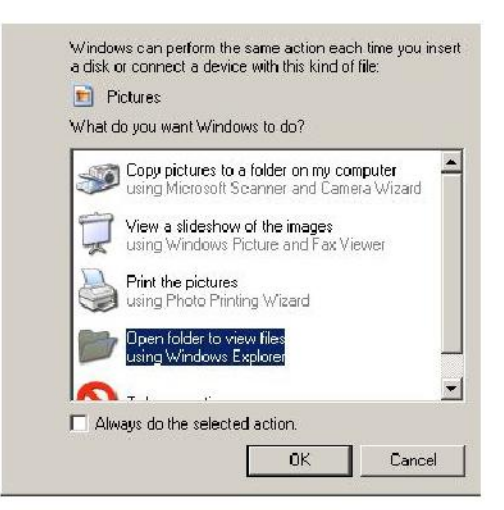

### 6. Att koppla bort enheten

Koppla aldrig bort enheten när överföring pågår då annars ett programfel kan uppstå. För att säkert ta bort USB 2.0 Flashdrive, klicka på tillhörande maskinvaruikon, och därefter på "Stop Mass Storage Device" (Stoppa masslagringsenhet) som visas innan den tas bort från USB-porten. Underlåtenhet att fullfölja detta kommando kan medföra **förlust av data**.

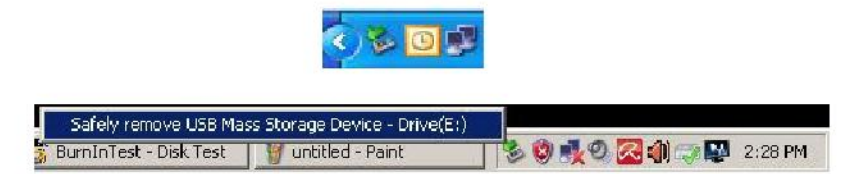

För användare av MAC OS, lokalisera den anslutna enhetens ikon, öppna File och klicka på Eject.

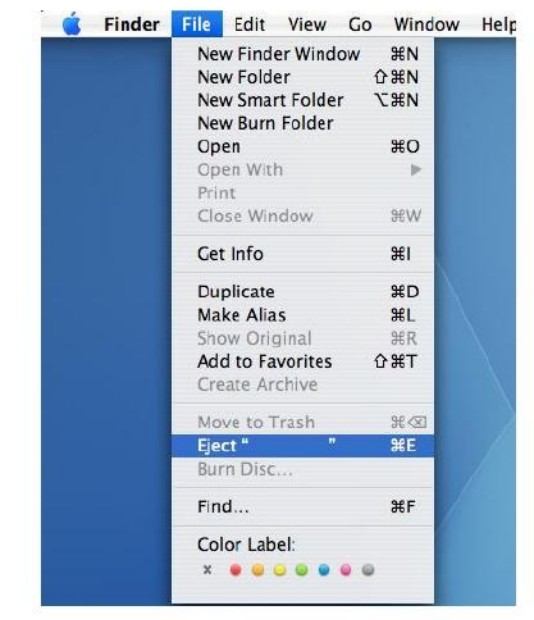

För Linux-användare, var god se den specifika versionen för ditt system med avseende på hur att säkert ta bort enheten.

### 7. Att formatera enheten under Windows

Formatering krävs ibland för bättre prestanda eller borttagning av skadade data. I vissa fall krävs formatering när du använder enheten första gången med ett visst operativsystem. Kom dock ihåg att allt data kommer att raderas. **Säkerhetskopiera** innan du formaterar.

Windows operativsystem, till exempel XP, anger FAT32 som standard format för en USB flashdrive men inte NTFS. NTFS är emellertid mer lämplig för stora minneskapaciteter såsom 32 Gbit eller mer efter som mer utrymmer lämnas fritt. Här följer riktlinjer för formatering med FAT32 och NTFS.

#### **FAT32**

- 1. Anslut USB-enheten till en ledig USB 2.0/3.0-port på datorn. Enheten visas som en ikon i "My Computer" (Min dator).
- Eftersom FAT32 är standard behöver du bara öppna ikonen "My Computer" (Min dator) och högerklicka på enheten "APACER". Välj därefter "Format" (Formatera).

| 💈 My Computer                       |                     |                        |                          |               | X                   |
|-------------------------------------|---------------------|------------------------|--------------------------|---------------|---------------------|
| File Edit View Favorites Tools      | Help                |                        |                          |               | <u></u>             |
| (G tot () - () See                  | ch 🜔 Folders 🎼 🕉    | × 5 III.               |                          |               |                     |
| Address 🕞 My Computer               |                     |                        |                          |               | 💌 🛃 🙃               |
| Namo Type                           | Total Size          | Free Space Commente    |                          |               |                     |
| Files Stored on This Computer       |                     |                        |                          |               |                     |
| CharedDocuments The Tokler          |                     |                        |                          |               |                     |
| CAB's Documents File Folder         |                     |                        |                          |               |                     |
| Hard Disk Drives                    |                     |                        |                          |               |                     |
|                                     |                     |                        |                          |               |                     |
| Servery Source Dek                  | 29.4 GB<br>7.35 GB  | 24 L G8                |                          |               |                     |
| and the second second second second |                     |                        |                          |               |                     |
| Devices with Removable Storage      |                     |                        |                          |               |                     |
| APACTO ANA Desservable field        | 12                  |                        |                          |               |                     |
| Explore                             |                     |                        |                          |               |                     |
| Search                              |                     |                        |                          |               |                     |
| Sharing and Security                | 1M-                 |                        |                          |               |                     |
| Formels<br>Ejest                    |                     |                        |                          |               |                     |
| Cut<br>Copy                         |                     |                        |                          |               |                     |
| Greate Shartout<br>Rename           |                     |                        |                          |               |                     |
| Properties                          |                     |                        |                          |               |                     |
|                                     |                     |                        |                          |               |                     |
| 🐮 Start 🛛 🗒 🧶 🔞                     | Gonguter Management | 👷 BurniniTest V4.0 Pro | 😨 Bumīn Test - Disk Test | 💡 My Computer | 8 0 1 0 2 0 1 56 FM |

3. Klicka på nedrullningsmenyns "File System" (Filsystem) och välj "FAT32".

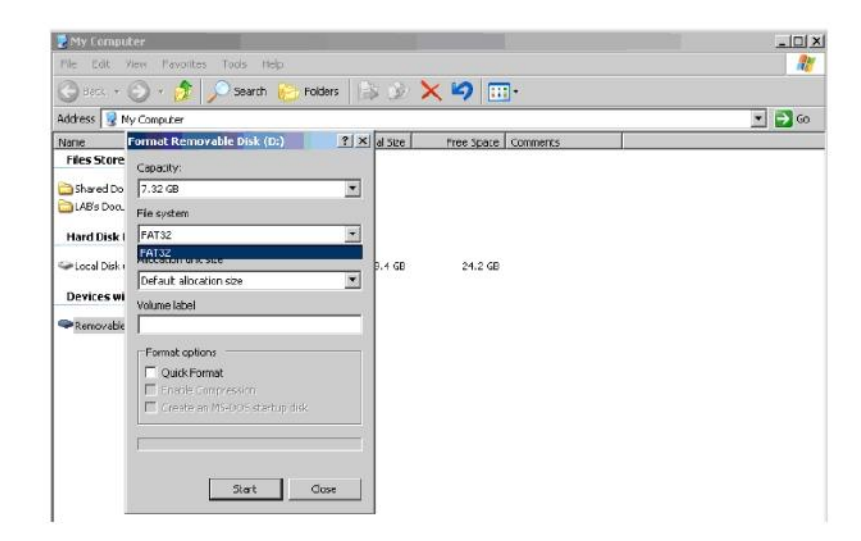

Kom ihåg att FAT32 rekommenderas för USB flasdrivenheter med kapaciteter lägre än 32 Gbit.

### NTFS

Ä ven om NTFS är standard formateringsalternativ i Windows är det inte standard för användare. Följ nedanstående steg för att aktivera formatering av USB flasdrives med kapaciteten 32 Gbit eller större med NTFS.

- 1. Högerklicka på "My Computer" (Min dator) och välj "Manage" (Hantera).
- 2. Klicka på "Device Manager" (Enhetshanterare) och skriv in "Disk Drives" (Skivenheter) i högra kolumnen.

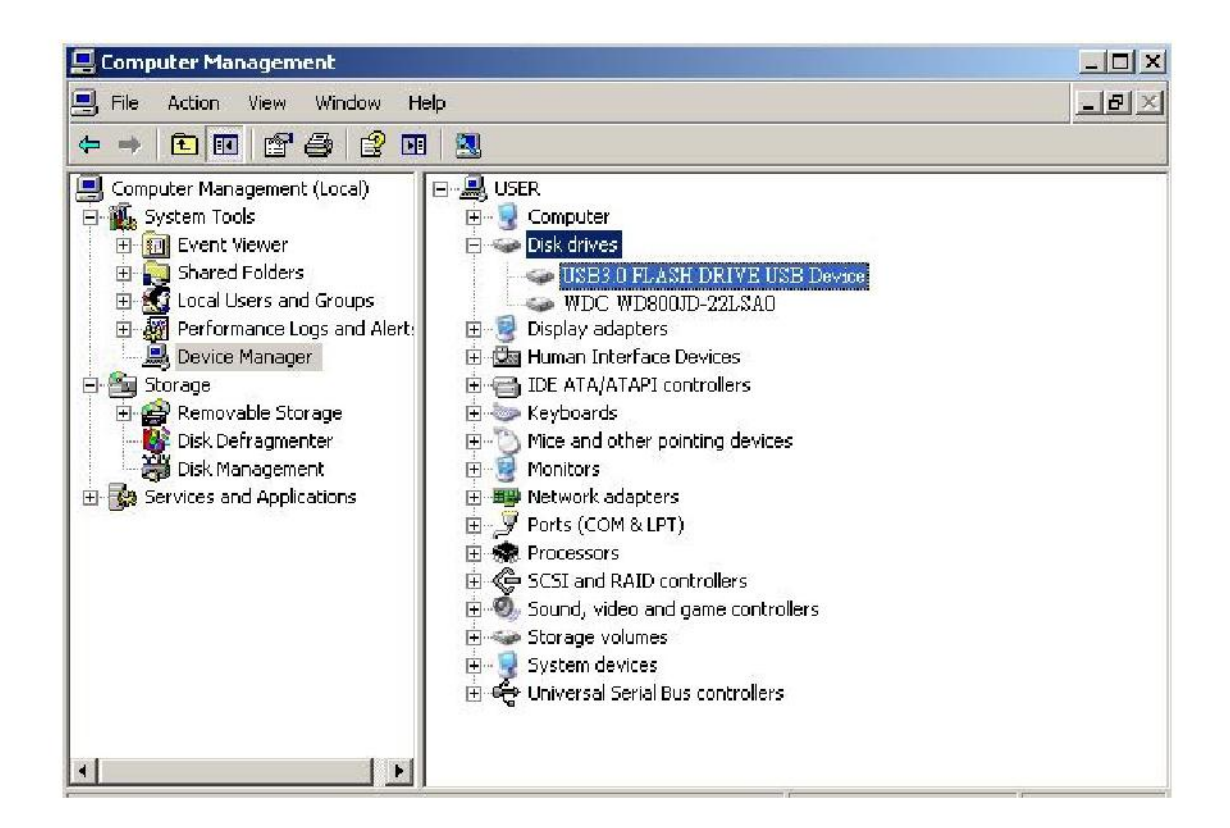

3. Välj "USB3.0 FLASH DRIVE USB DEVICE" (USB3.0 FLASHDRIVE USB-ENHET) och dubbelklicka för att mata in. Var god observera att namnet "USB3.0 FLASH DRIVE USB DEVICE" (USB3.0 FLASHDRIVE USB-ENHET) bestäms som standard av operativsystemet. 4. När du matat in "USB3.0 FLASH DRIVE USB DEVICE" (USB3.0 FLASHDRIVE USB-ENHET) öppnas förstret Egenskaper, och du är i avsnittet "General" (Allmänt). Välj nu "Policies" (Policies) från flikarna överst.

|                                         | Device type:                                                                               | Disk drives                                                                                     |
|-----------------------------------------|--------------------------------------------------------------------------------------------|-------------------------------------------------------------------------------------------------|
|                                         | Manufacturer:                                                                              | (Standard disk drives)                                                                          |
|                                         | Location:                                                                                  | Location 0                                                                                      |
| You<br>to th<br>If yo<br>start          | need to restart you<br>is device will take a<br>u are having proble<br>the troubleshooter. | r computer before the changes you made<br>affect.<br>ms with this device, click Troubleshoot to |
| 100000000000000000000000000000000000000 |                                                                                            |                                                                                                 |

 Klicka på "Optimize for Performance" (Optimera prestanda) och "OK". I Windows är standard "Optimize for Quick Removal" (Optimera för snabb borttagning).

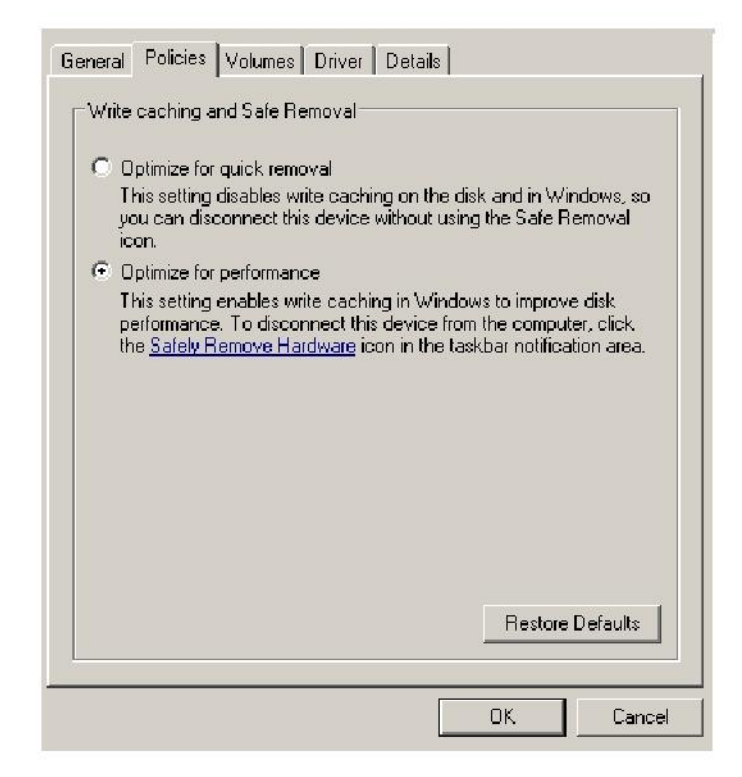

6. Ö ppna nu "My Computer" (Min dator) och högerklicka på USB lagringsenheten. NTFS är nu tillgängligt.

| Back     My Computer       me     Format Rer       iles Store     Capacity:        Shared Do     7.32 GB        LAB's Doct     File system       lard Disk     FAT32       PLocal Disk     FAT32       Default alk | Search Fo              | Iders       | × •        | <u></u>  |
|----------------------------------------------------------------------------------------------------|------------------------|-------------|------------|----------|
| ddress Wy Computer<br>ame Format Rer<br>Files Store Capacity:<br>Shared Do 7.32 GB<br>LAB's Doct File system<br>Hard Disk I FAT32<br>Local Disk I FAT32<br>Default alk                                             | oovable Dick (Dr)      |             |            |          |
| Iame Format Rer<br>Files Store Capacity:<br>Shared Do 7.32 GB<br>I LAB's Doct File system<br>Hard Disk I FAT32<br>Local Disk I FAT32<br>Default alk                                                                | poyable Dick (D:)      |             |            |          |
| Files Store     Capacity:       Shared Do     7.32 GB       LAB'S Doct     File system       Hard Disk I     FAT32       Local Disk:     FAT32       Default alk                                                   | IDVODICIDISK (D.)      | ? × al Size | Free Space | Comments |
| Shared Do 7.32 GB<br>LAB's Doct<br>Hard Disk I FAT32<br>Local Disk I FAT32<br>Default alk                                                                                                    |                        |             |            |          |
| LAB's Docu<br>Hard Disk I<br>FAT32<br>Local Disk I<br>FAT32<br>FAT32<br>Default alk                                                                                                    |                        | <b>•</b>    |            |          |
| Hard Disk   FAT32<br>PLocal Disk   FAT32<br>FAT32<br>Default alk                                                                                                    |                        |             |            |          |
| Local Disk (<br>Default allo                                                                                                    |                        | -           |            |          |
| Local Disk ( FAT32<br>Default allo                                                                                                    |                        |             |            |          |
| Derault all                                                                                                    |                        | 9.4 GB      | 24.2 GE    | 3        |
| Devices wi                                                                                                    | cation size            |             |            |          |
| Volume labe                                                                                                    |                        |             |            |          |
| Removable                                                                                                    |                        |             |            |          |
| Format op                                                                                                    | tions                  |             |            |          |
| Ouick.                                                                                                    | Format                 |             |            |          |
| Enable                                                                                                    | Compression            |             |            |          |
| Create                                                                                                    | an MS-DOS startup disk |             |            |          |
|                                                                                                    |                        |             |            |          |
| 17                                                                                                    |                        |             |            |          |
| 10                                                                                                    |                        |             |            |          |
|                                                                                                    |                        |             |            |          |
|                                                                                                    | Start C                | lose        |            |          |

Anmärkning:

Illustrationerna ovan gäller Windows XP operativsystem.

### 8. Att formatera enheten under Mac OS

Apple-datorer som körs under Mac OS har en annan formateringsprocess. Var god utför följande procedur för att formatera en disk under Mac operativsystem.

1. Anslut USB-enheten till en ledig USB 2.0/3.0-port på datorn (Apple-dator).

2. Gå till Finder/Applications/Utilities/Disk Utility (Finder/Allickations/Utilities/Disk Verktyg).

| 000                                                                                                    | Disk Utility                    | C |
|----------------------------------------------------------------------------------------------------|---------------------------------|---|
| 149.1 CB ST3160023AS Macintosh HD 7.3 GB US83.0 FLASH DRIVE Media ND NAME                                                               |                                 |   |
| <ul> <li>xcode_tools_2.1.dmg</li> <li>xtmfsTD902.dmg</li> <li>xufftSZP10.dmg</li> <li>Mp3MacX1_6.dmg</li> <li>Mp3MacX1_6.dmg</li> </ul> | Select a disk, volume, or image |   |
| messenger702.dmg     AppCleaner1.2.2.dmg                                                                                                |                                 |   |
|                                                                                                    |                                 |   |
|                                                                                                    |                                 |   |

3. Välj "USB3.0 FLASH DRIVE Media" i vänstra kolumnen och mata in det. Namnet kan variera beroende på den använda versionen. Gå därefter till "Partition" på verktygsfältet överst.

| 900                                                                                                    | USB3                                                                                                    | .0 FLASH DRIVE Media                                                                                 |
|----------------------------------------------------------------------------------------------------|----------------------------------------------------------------------------------------------------|----------------------------------------------------------------------------------------------------|
|                                                                                                    | Volume Scheme:<br>Carrent                                                                                               | First Ald       Grace       Partnion       RAID       Restore         Volume Information       Name: |
| Disk Description : USB.0.0 FLASH DRIV<br>Connection Bus : USB<br>Connection Type : External<br>USB Serial Number : B00000000000 | Split: Delete<br>E Media Total Capacity: 7.3 GB 17.8<br>Write Stanus : Read/Write<br>SMART. Status : Not Support<br>015 | ( Gption: Partition A.120,000 Bytes) ed                                                              |

4. Klicka på "Volume Scheme" (Volym Scheme) i nedrullningsmenyn. Välj därefter antal partitioner du önskar på denna enhet. Under Mac OS måste du välja minst en partition. Du kan skiva in ett namn och välja olika formateringsalternativ under Volume Information. "Mac OS Extended (Journaled)" är standard och rekommenderas. Klicka därefter på "Parition". (För USB flashdrivenheter behöver du endast utföra en partition och välja Mac OS Extended (Journaled).)

| 900                                                                                                    | USB                                                                                               | 13.0 FLASH DRIVE Media C                                                                                                    |  |
|----------------------------------------------------------------------------------------------------|---------------------------------------------------------------------------------------------------|----------------------------------------------------------------------------------------------------|--|
| 149.1 CB ST3160023AS     Macintosh HD     7.3 CB US83.0 FLASH DRIVE Media     NO NAME                                                                                                    | Volume Scheme:                                                                                    | First Ald       Erase       Partition         Volume Information         Image: Ald Disk Drived I         Pormat:       Mac OS Extended (Journal of)         Size       7.32       CB         Image: Image: Image |  |
| <ul> <li>xcode.tools.2.1.dmg</li> <li>StuffisTD902.dmg</li> <li>StuffisTD902.dmg</li> <li>Mp3MacX1.6.dmg</li> <li>Mp3MacX1.6.dmg</li> <li>Mp3MacX1.6.dmg</li> <li>messenger702.dmg</li> <li>AppCleaner1.2.2.dmg</li> </ul> | - Unitied 1                                                                                       |                                                                                                    |  |
| Disk Description : US83.0 FLASH CR<br>Connection Tus : US8<br>Connection Type : External<br>US8 Serial Number : 0000000000000                                                                                              | VE Media. Total Capacity : 7.3 GB (7,<br>Write Status : Read/Ami<br>S.M.A.R.T. Status : Not Suppr | Optioni Revert Parition                                                                                                    |  |

## Ändringshistorik

| Utgåva | Datum      | Beskrivning          | Anmärkning |
|--------|------------|----------------------|------------|
| 1.0    | 1/16/2012  | Officiell utgåva     |            |
| 1.1    | 09/12/2014 | Reviderad systemkrav |            |

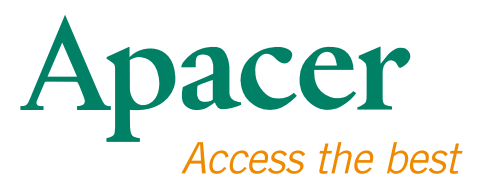

#### **Global Presence**

#### Taiwan (Headquarters)

Apacer Technology Inc. 1F., No.32, Zhongcheng Rd., Tucheng Dist., New Taipei City 236, Taiwan R.O.C. Tel: 886-2-2267-8000 Fax: 886-2-2267-2261 amtsales@apacer.com

#### Europe

Apacer Technology B.V. Science Park Eindhoven 5051 5692 EB Son, The Netherlands Tel: 31-40-267-0000 Fax: 31-40-290-0686 sales@apacer.nl

#### U.S.A.

Apacer Memory America, Inc. 46732 Lakeview Blvd., Fremont, CA 94538 Tel: 1-408-518-8699 Fax: 1-510-249-9551 sa@apacerus.com

#### China

Apacer Electronic (Shanghai) Co., Ltd Room D, 22/FL, No.2, Lane 600, JieyunPlaza, Tianshan RD, Shanghai, 200051, China Tel: 86-21-6228-9939 Fax: 86-21-6228-9936 sales@apacer.com.cn

#### Japan

Apacer Technology Corp. 6F, Daiyontamachi Bldg., 2-17-12, Shibaura, Minato-Ku, Tokyo, 108-0023, Japan Tel: 81-3-5419-2668 Fax: 81-3-5419-0018 jpservices@apacer.com

#### India

Apacer Technologies Pvt Ltd, 1874, South End C Cross, 9th Block Jayanagar, Bangalore-560069, India Tel: 91-80-4152-9061/62 Fax: 91-80-4170-0215 sales\_india@apacer.com